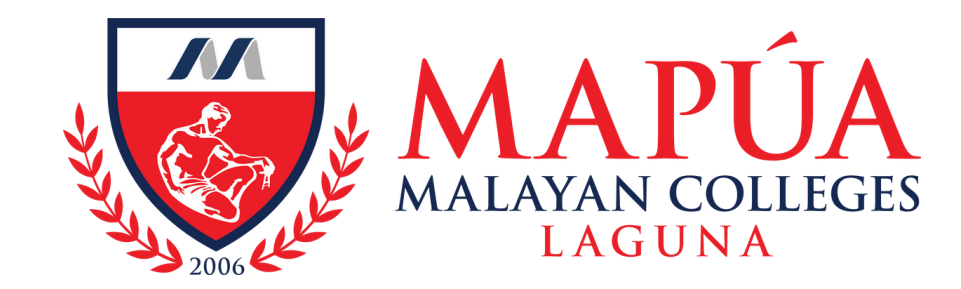

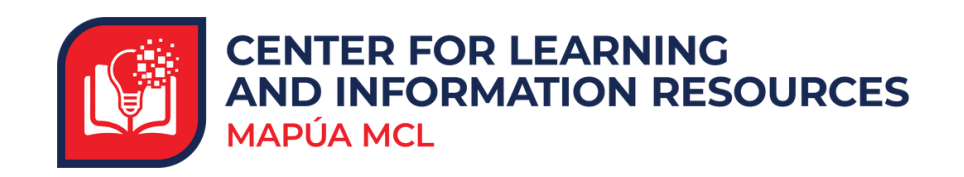

# How to access Taylor & Francis

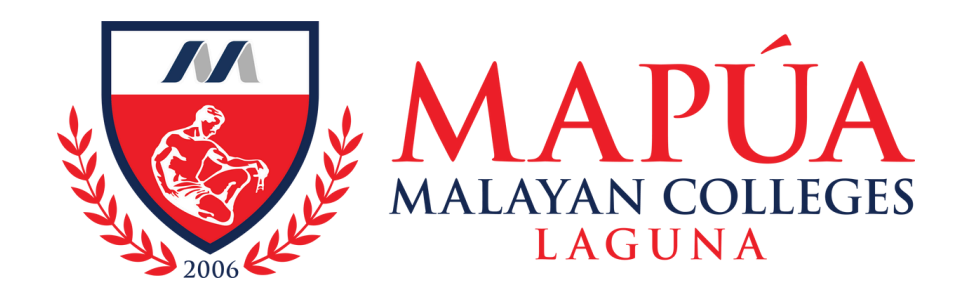

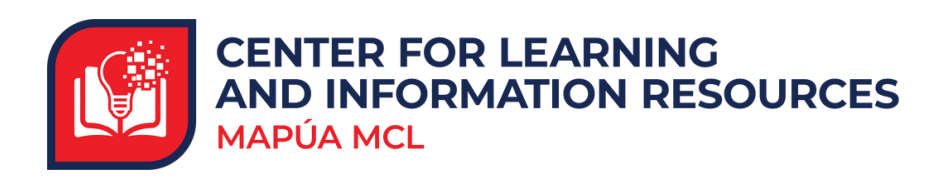

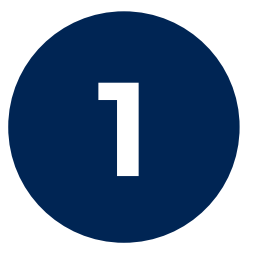

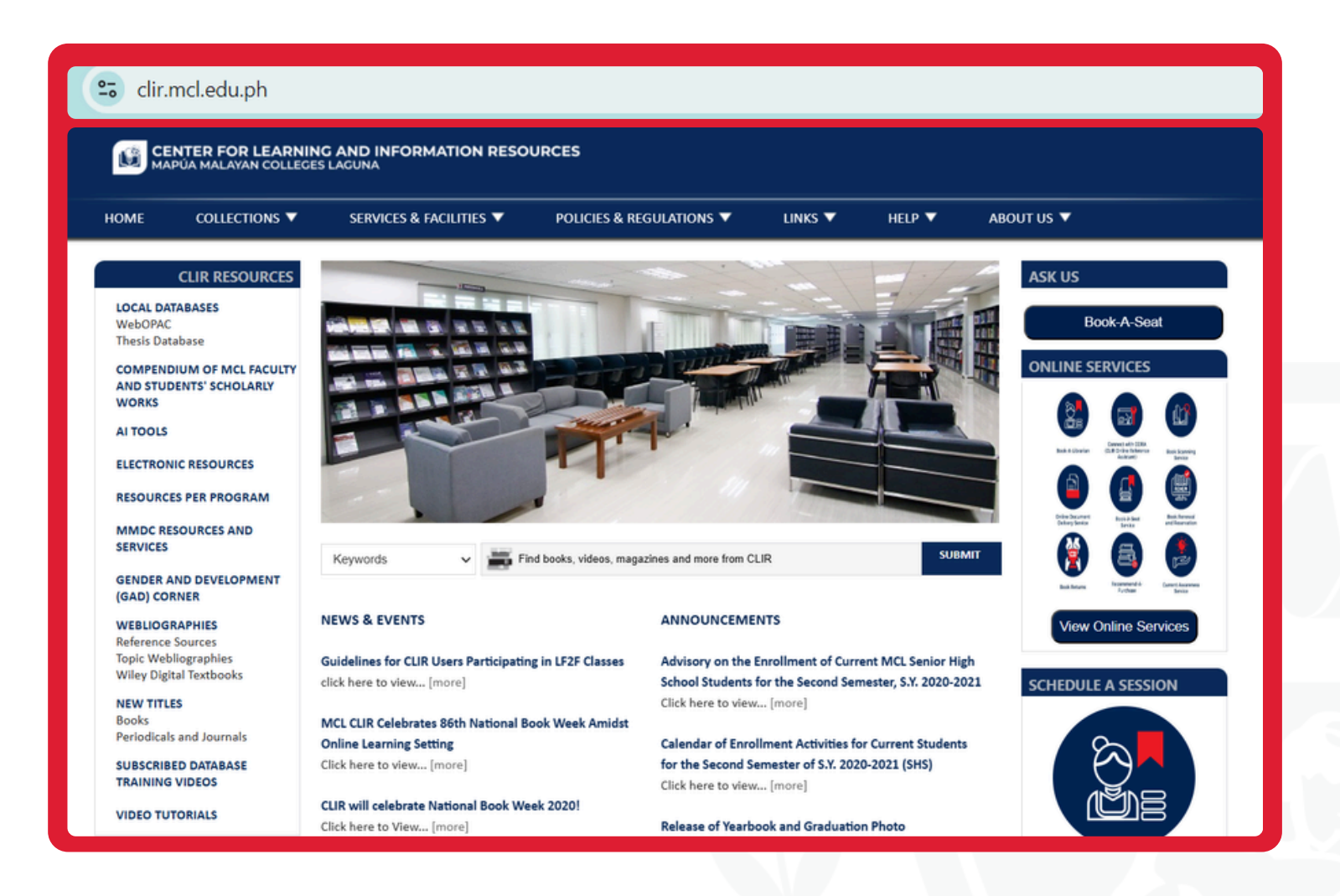

Visit the Mapúa MCL CLIR Webpage at clir.mcl.edu.ph.

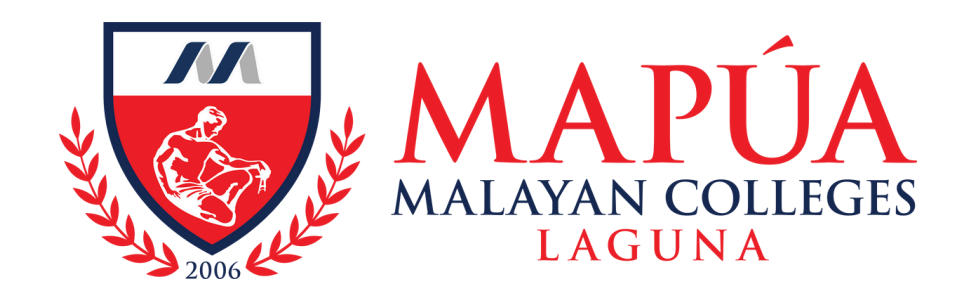

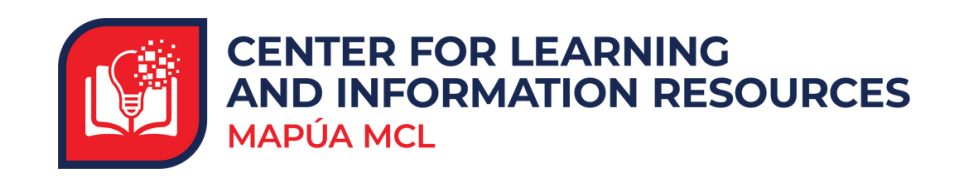

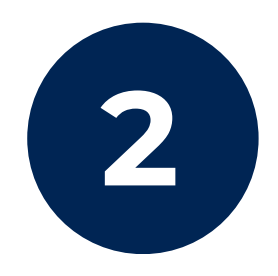

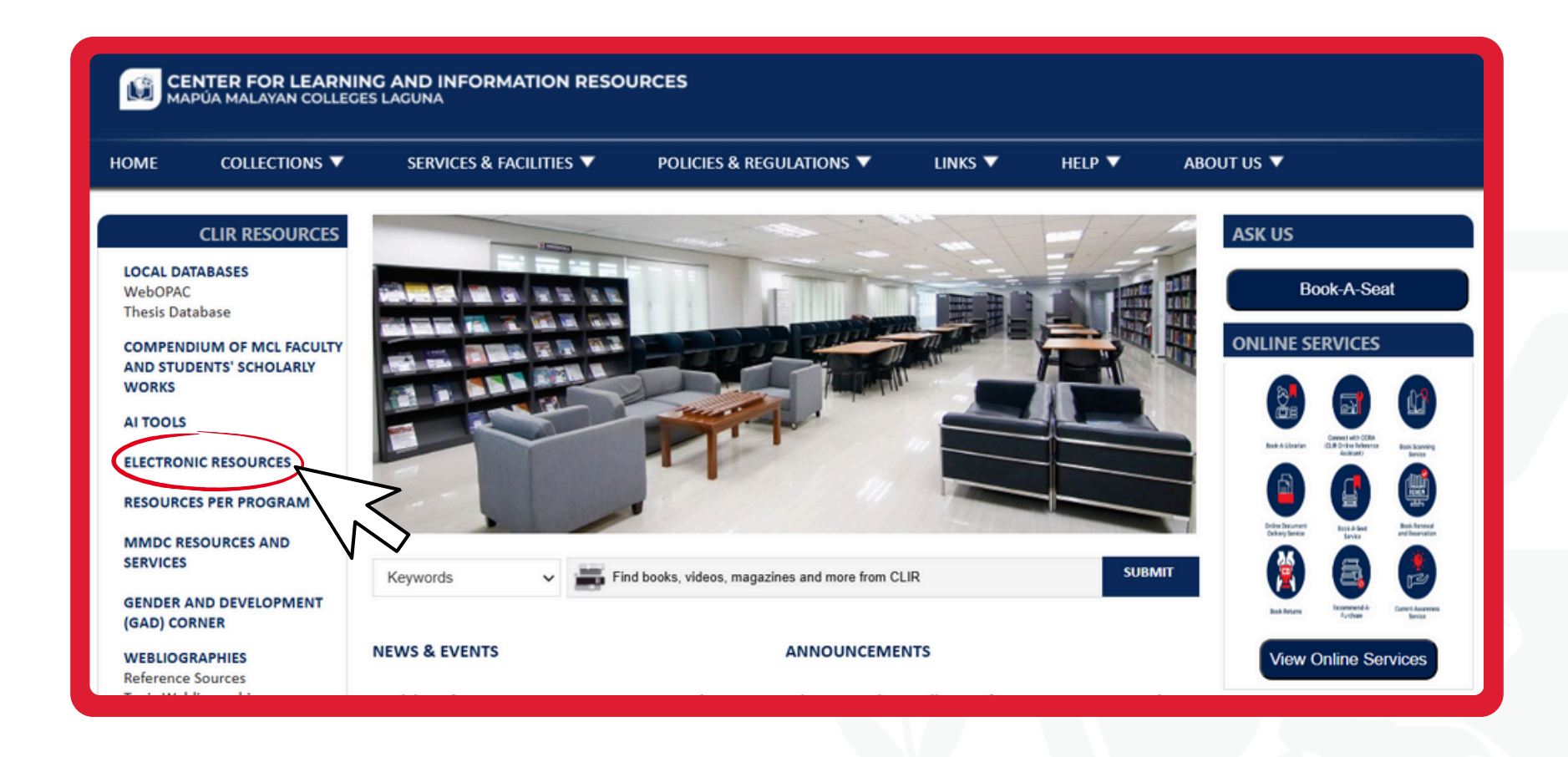

Click the "Electronic Resources" tab located on the left side of the screen.

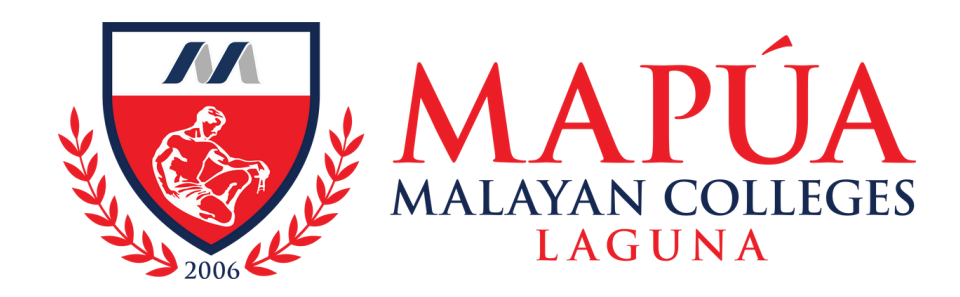

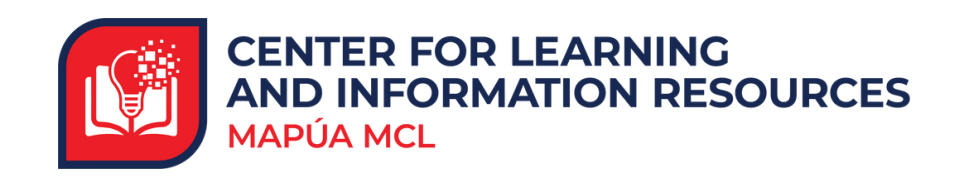

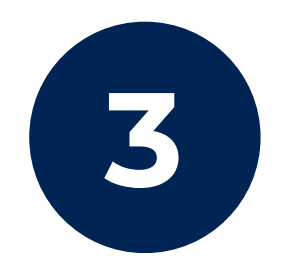

| CENTER FOR LEARNING AND INFORMATION RESOURCES<br>MAPÚA MALAYAN COLLEGES LAGUNA |                                                  |                                                 |  |
|--------------------------------------------------------------------------------|--------------------------------------------------|-------------------------------------------------|--|
| HOME COLLECTIONS V                                                             | SERVICES & FACILITIES V POLICIES & REGULATIONS V | LINKS V HELP V ABOUT US V                       |  |
| CLIR RESOURCES                                                                 |                                                  | Keywords V Find books and more from CLIR Search |  |
| WebOPAC<br>Thesis Database                                                     | Electronic Resources                             |                                                 |  |
| COMPENDIUM OF MCL FACULTY<br>AND STUDENTS' SCHOLARLY<br>WORKS                  | • eBooks                                         |                                                 |  |
| AI TOOLS                                                                       |                                                  |                                                 |  |
| ELECTRONIC RESOURCES                                                           | • Open Educational Resources                     |                                                 |  |
| RESOURCES PER PROGRAM                                                          | • Online Research Tools                          |                                                 |  |
| MMDC RESOURCES AND<br>SERVICES                                                 | • Free Access Databases                          |                                                 |  |
| GENDER AND DEVELOPMENT<br>(GAD) CORNER                                         | • Trial Databases                                |                                                 |  |

#### Click the "eBooks" link.

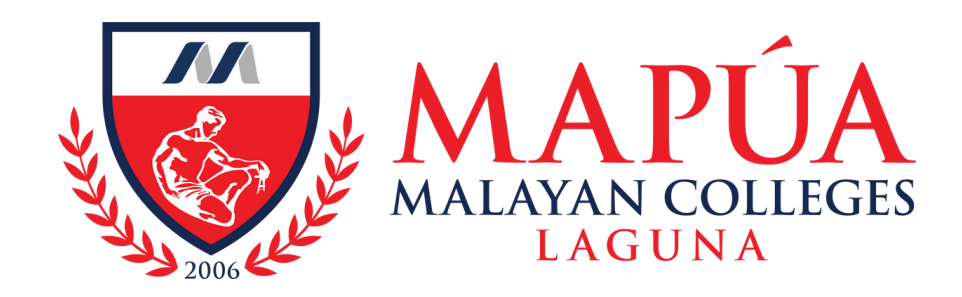

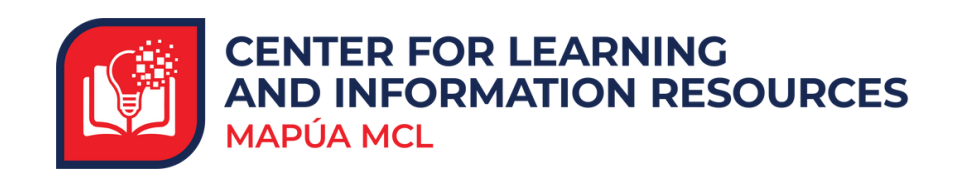

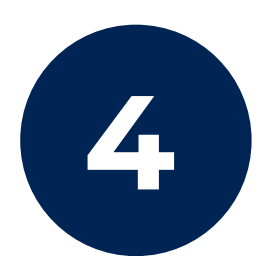

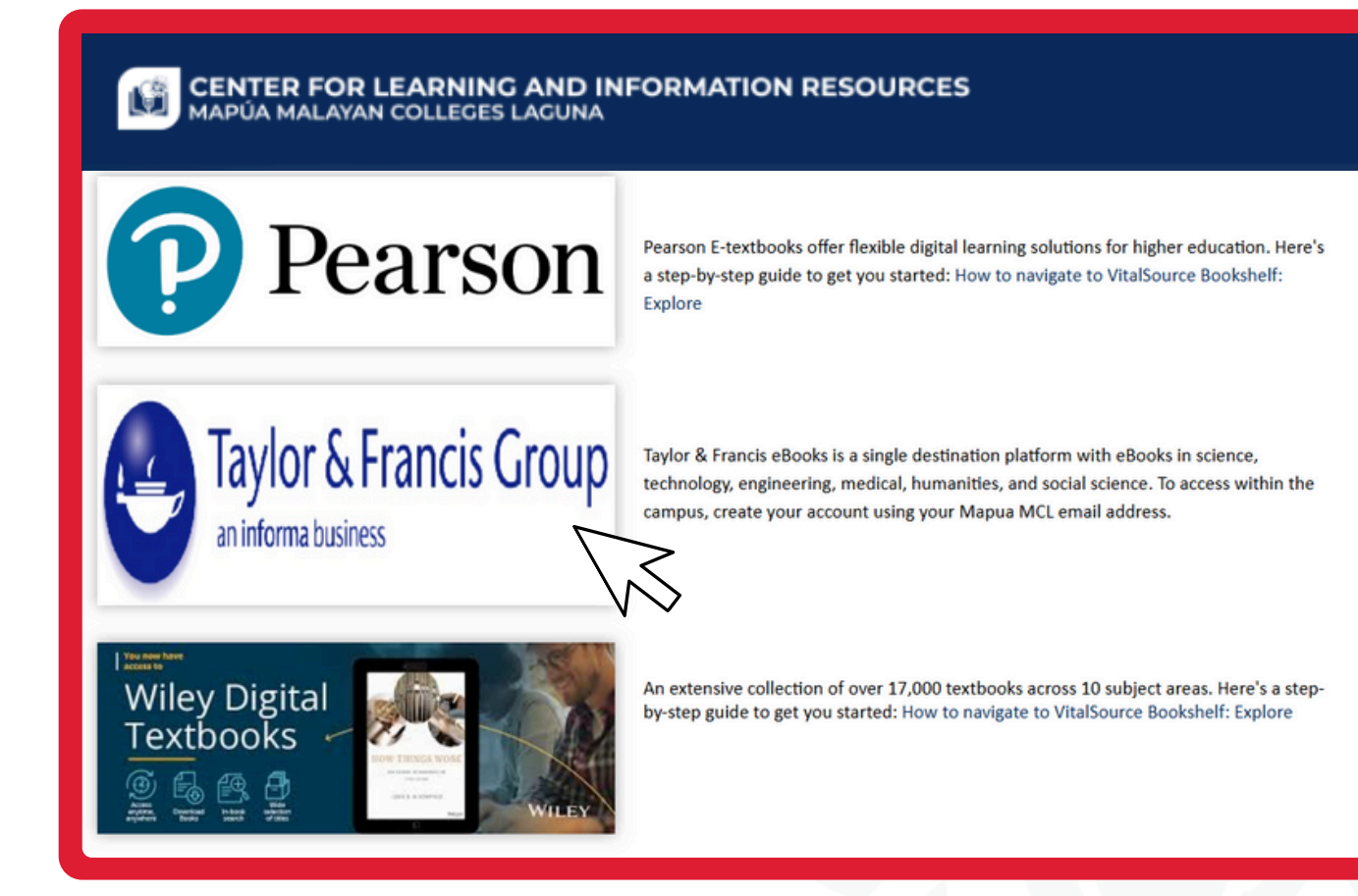

## Look for the **Taylor & Francis** and click the banner.

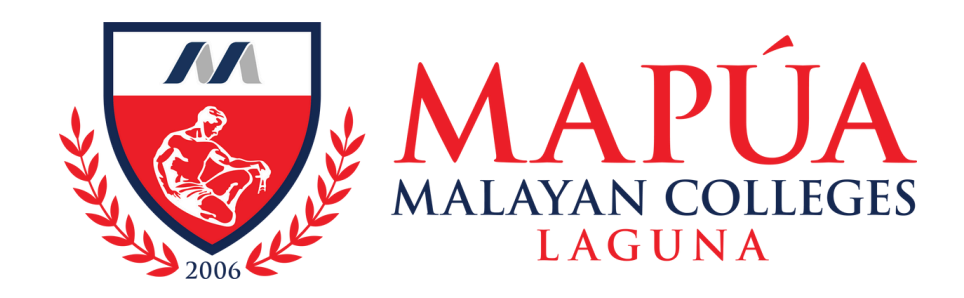

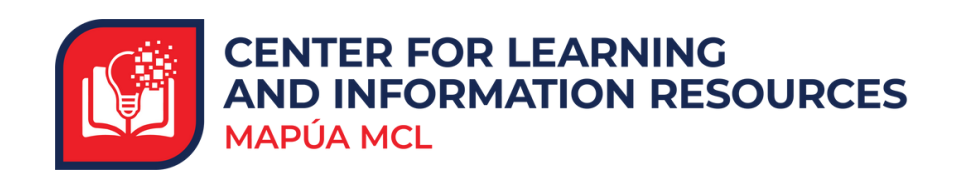

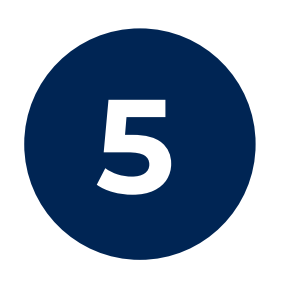

| Taylor & Francis Group<br>an informa business |                                                                                                    |                |
|-----------------------------------------------|----------------------------------------------------------------------------------------------------|----------------|
|                                               |                                                                                                    | COLLOGINSS CO. |
|                                               | Create your account<br>Your account is shared across Taylor & Francis eBooks<br>website and our submission interface |                |
|                                               | First Name                                                                                                    |                |
|                                               | Email address                                                                                                    |                |
|                                               | Country/Region                                                                                                    |                |

### Create your account in Taylor & Francis using your institutional email.

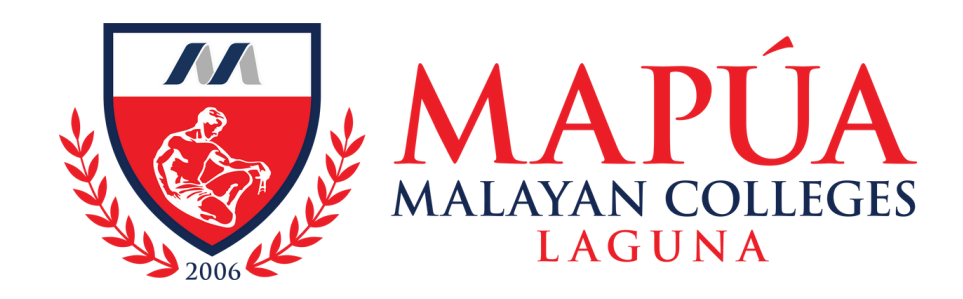

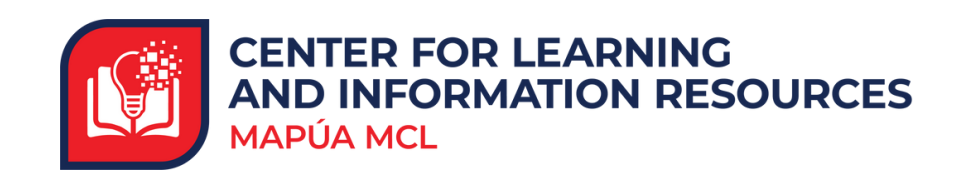

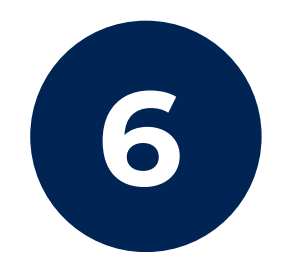

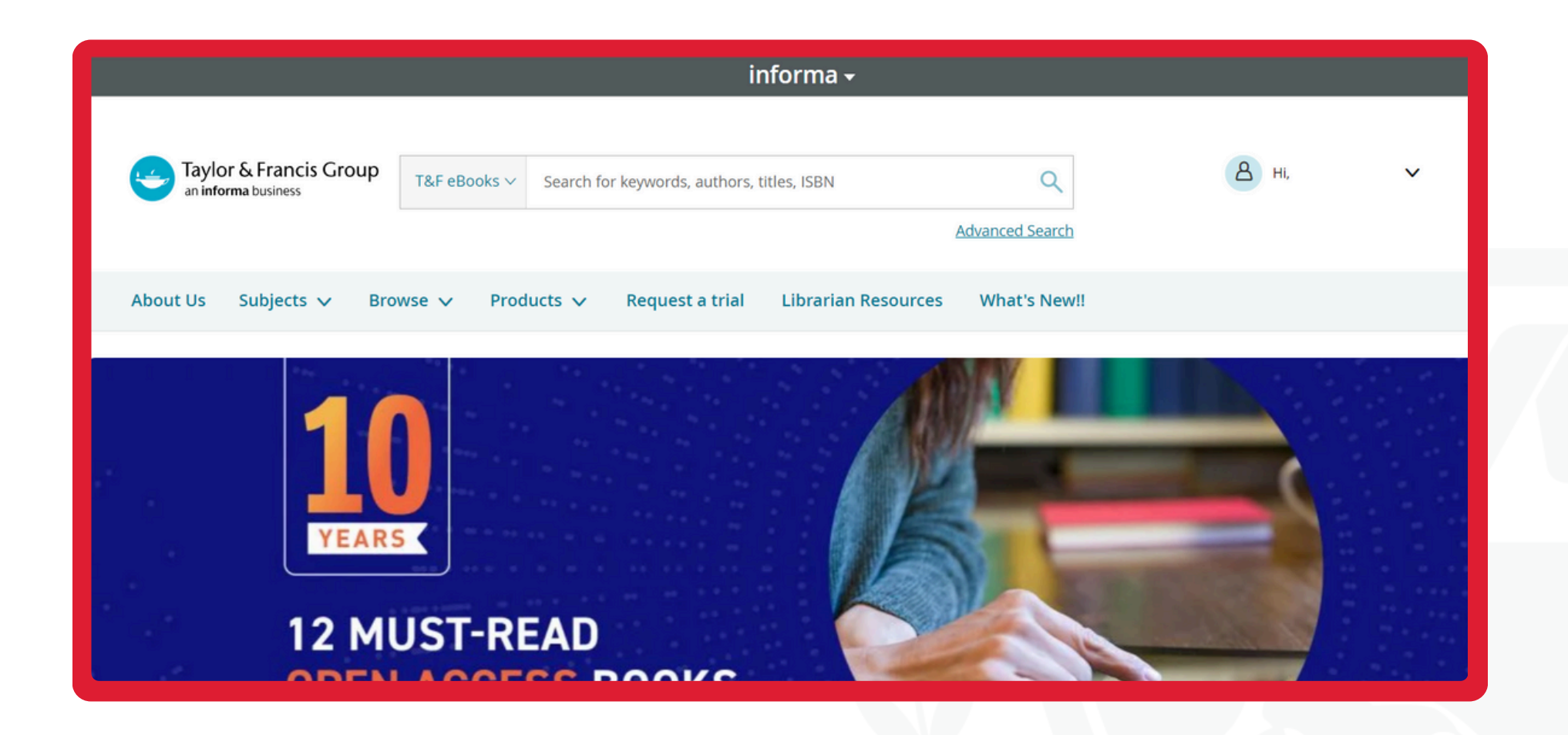

### You can now explore the resources available within Taylor & Francis.